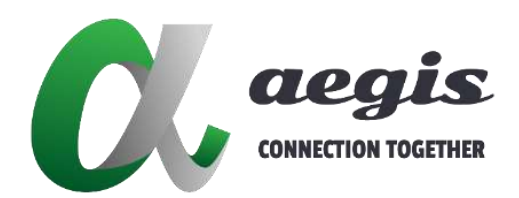

# **Over IP Control system**

AVP-Controller-100 & AVP-Controller-101

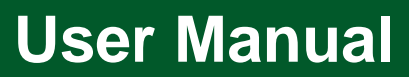

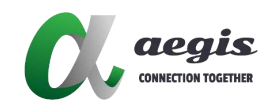

# **Table of Context**

| Software         | Setup How-to Guide       | 4  |
|------------------|--------------------------|----|
| $\triangleright$ | Starting over_ip_console | 4  |
|                  | Create Group             | 7  |
| $\triangleright$ | Add Decoders to Group    | 7  |
| $\triangleright$ | Create Matrix            | 8  |
|                  | Create Video Wall        | 12 |
| $\triangleright$ | Create Mouse Roamming    | 14 |
| Decoder          | Function                 | 17 |
| Encoder          | Function                 |    |
| <b>UI Functi</b> | ion                      | 20 |
| APP Ove          | rview                    |    |
| Before Us        | sina <b>i-Touch+</b>     |    |
| Operating        | i-Touch+                 |    |
| i-Toi            | uch+ Main Screen UI      |    |
| Mart             | ix Layout                | 31 |
| Setti            | ings UI                  |    |

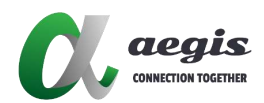

# **Console Overview**

Over\_ip\_console is a comprehensive software solution that enables remote control of AV equipment. Compatible with Windows and macOS, it offers a user-friendly interface for configuration. The software supports multiple control methods, including PC software, web UI, and iOS app. To prioritize security, it allows for the creation of custom user accounts and permissions. Additionally, a failover mechanism is in place to prevent service interruptions in case of device disconnections. With Over\_ip\_console, users can easily monitor live feeds and make adjustments to settings from anywhere.

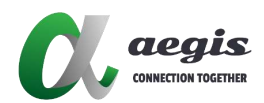

# **Device Connection**

- 1. Connect the PC to Encoder using HDMI Cable <sup>,</sup> then connect to Network Switch via Ethernet cable (Cat. 5e) <sup>,</sup>
- 2. Connect the monitor to Decoder using HDMI Cable , then connect to Network Switch via Ethernet cable (Cat. 5e) 。

# Software Setup How-to Guide

- Starting over\_ip\_console
- 1. Start the over\_ip\_console.exe (Windows)

| Name                                    | Date modified                        | Туре                    | Size           |  |
|-----------------------------------------|--------------------------------------|-------------------------|----------------|--|
| 📒 data                                  | 9/5/2024 9:05 AM                     | File folder             |                |  |
| bitsdojo_window_windows_plugin.lib      | 8/19/2024 9:48 AM                    | LIB File                | 180 KB         |  |
| B B was stadened in                     | 0/16/2024 0-24 AM                    | A E E A                 | 17 75 4 1/0    |  |
|                                         | 0/ 10/ 2021 2/21/1/1                 | Application electron    | 11,12110       |  |
| 🗘 over_ip_console                       | 9/4/2024 5:52 PM                     | Application             | 210 KB         |  |
| over_ip_console     over_ip_console.exp | 9/4/2024 5:52 PM<br>9/4/2024 5:52 PM | Application<br>EXP File | 210 КВ<br>1 КВ |  |

Start the over\_ip\_console.exe (MAC)

 To Decompress Over\_IP\_Console

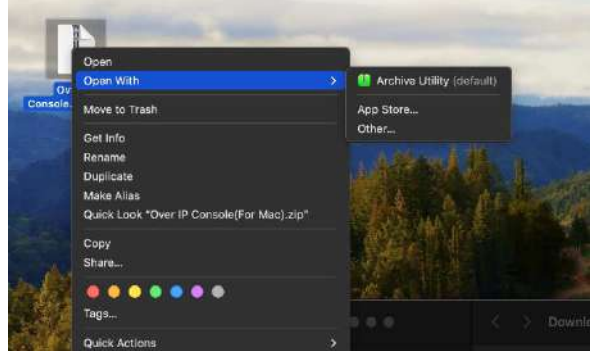

b. After Decompressed, Press new icon for over\_ip\_console

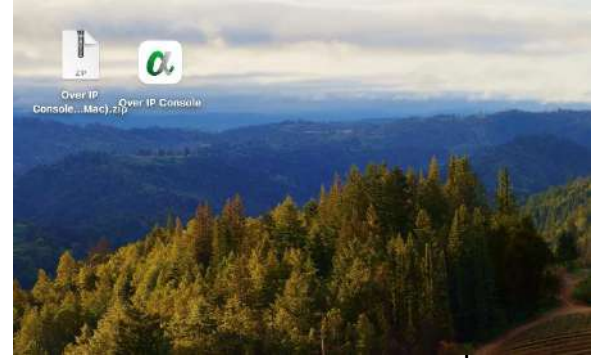

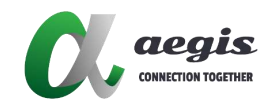

# 3. Before login , need to setup IP Address for Controller (Default : Lan1 192.168.1.102 ,Lan2 192.168.0.102

| •                             | 代 System Settings                                   | ×  |
|-------------------------------|-----------------------------------------------------|----|
| 💦 AV Over IP                  | CBS Key UI<br>Name/IP<br>CBS(Primary) 192.168.1.102 | ٦  |
| 🐣 Please enter username       | CBS(Secondary I)                                    |    |
| 🗄 Please enter password       | CBS(Secondary II)                                   |    |
| English 🗸 🗖 Remember Password |                                                     |    |
| Login                         |                                                     |    |
|                               |                                                     |    |
|                               | OK Canc                                             | el |

- 4. Log in as a User (Default username : admin ; Default password : admin) •
- 5. Create a new Project

| OL AV Over IP >>>       |              |                    |                          | test   | 9         |               |      |
|-------------------------|--------------|--------------------|--------------------------|--------|-----------|---------------|------|
| Decoder Statch Grouping | N → + -      | Layout Display Bar |                          |        | Encoder 📾 | atch Grouping |      |
| Preview                 | List         |                    |                          |        | Preview   |               | List |
| Name Type               | No. Hostname |                    |                          |        | Name      | Type No.      |      |
|                         |              |                    |                          |        | Ungrouped | Group         |      |
|                         |              |                    |                          |        |           |               |      |
|                         |              |                    |                          |        |           |               |      |
|                         |              |                    |                          |        |           |               |      |
|                         |              | 🕅 Create Pr        | oject                    | *      |           |               |      |
|                         |              |                    | e                        |        |           |               |      |
|                         |              | Project Name       | Please enter the project | tname  |           |               |      |
|                         |              |                    |                          |        |           |               |      |
|                         |              |                    |                          | Cancel |           |               |      |
|                         |              |                    |                          |        |           |               |      |
|                         |              |                    |                          |        |           |               |      |
|                         |              |                    |                          |        |           |               |      |

6. After created,Controller will start search automatically , You will see all devices for Encoder / Decoder / Other Device

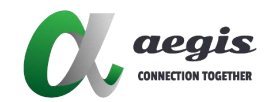

| 🕂 AV Ov                                                                                                    | er IP                                                                                                    |                                                             |          |                    |                                                                                                    | New Project      | 🕒 admin 🗕 🗆 🗙                                                                                       |
|----------------------------------------------------------------------------------------------------|----------------------------------------------------------------------------------------------------|-------------------------------------------------------------|----------|--------------------|----------------------------------------------------------------------------------------------------|------------------|----------------------------------------------------------------------------------------------------|
| Decoder 📾 Ba                                                                                                    | tch Group                                                                                                   | ing                                                         | × × + ;= | Layout Display Bar |                                                                                                    | (To All Scenes 🗧 | Encoder 📾 Batch Grouping 🔨 🛩 🕂 🚽                                                                    |
| Preview<br>Name Type<br>✓ Ungroupes Group<br>■ RX-136 RX<br>■ RX-146 RX<br>■ RX-146 RX<br>■ RX-149 RX<br>■ RX-137 RX | List<br>List<br>List<br>List<br>List<br>AOPD102<br>( 1 AOPD102<br>( 2 AOPD102<br>( 3 AOPD102<br>( 4 AOPD102 | RX-136<br>TX: N/A<br>RX-136<br>TX: N/A<br>RX-137<br>TX: N/A |          | RX-149<br>TX: N/A  | Preview       List         Name       Type       No.       Hostname         Ungrouped       Group       Image: State State Stat |                  |                                                                                                    |
|                                                                                                    |                                                                                                    |                                                             |          | Information        | Log                                                                                                    |                  | Other Device S Batch Grouping A<br>Name Type No. Hostname<br>Ungrouped Group<br>EV-001 CBS 1 EV-001 |

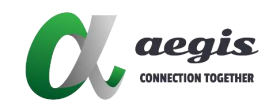

### • Create Group

Decoders can be organized in Group • By Default .all devices are added to the undrouped Group •

| ecoder 🗃 👪                    |      |     | ~ ~ + (- | Layout | Display Ba | r              |           | To All States | Encoder 🗃 Bat                            | ch Grouping 🔥  |          |
|-------------------------------|------|-----|----------|--------|------------|----------------|-----------|---------------|------------------------------------------|----------------|----------|
| Preview                       |      |     | List     |        |            | -              |           |               | Preview                                  | Lie            | st       |
| Name                          | Type | No. | Hostname |        |            |                |           |               |                                          |                |          |
| <ul> <li>Ungrouped</li> </ul> |      |     |          |        |            |                |           |               | ✓ Ungrouped                              | Group          | (3)      |
| <b>@</b> RX-136               | RX   |     | AOPD102  |        | RX-136     | RX             | -146      | RX-149        | 10 TX-151                                |                |          |
| @RX-146                       | RX   |     | AOPD102  |        | TX: N/A    | 12.            | N/A       | IX N/A        | Or                                       |                |          |
| RX-149                        | RX   |     | AOPD102  |        |            |                |           |               | ******                                   |                |          |
| @ RX-137                      | RX   |     | AOPD102  |        |            | 👯 Create Group | 8         |               | 2.4.3.4.4.4.4.4.4.4.4.4.4.4.4.4.4.4.4.4. |                |          |
|                               |      |     |          |        | RX-137     |                |           |               | RESCRIPTION OF                           |                |          |
|                               |      |     |          |        | TX: N/A    |                |           |               | €aTXat152                                |                |          |
|                               |      |     |          |        |            | Name 2x2 Matr  | 1X        |               | P. Tes the                               | Bas V or       |          |
|                               |      |     |          |        |            |                |           |               |                                          | 4 4            | 1        |
|                               |      |     |          |        |            |                | OK Cancel |               |                                          | 응왕 🕥 대         | 961. Jac |
|                               |      |     |          |        |            |                |           |               |                                          | M 🖬 🙃          |          |
|                               |      |     |          |        |            |                |           |               |                                          |                |          |
|                               |      |     |          |        |            |                |           |               |                                          |                |          |
|                               |      |     |          |        |            |                |           |               |                                          |                |          |
|                               |      |     |          | Inform | ation      |                | Log       |               | Other Device                             | Batch Grouping | ~ ×      |
|                               |      |     |          |        |            |                |           |               |                                          |                |          |
|                               |      |     |          |        |            |                |           |               | ✓ Ungrouped                              | Group          | 0        |
|                               |      |     |          |        |            |                |           |               | @EV-001                                  | CBS 1 EV-      | 001      |

### • Add Decoders to Group

1. Add decoders to the group by right clicking them, select Change Group and then select the desired group  $\circ$ 

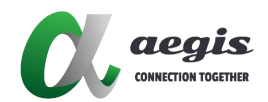

| C AV Over IP >>>> File / E                                                                                                    | dit / Option / Help /               |                                        | New Project       | 🥹 admin 🗕 🗆 🗙                                                                                                    |
|----------------------------------------------------------------------------------------------------|-------------------------------------|----------------------------------------|-------------------|----------------------------------------------------------------------------------------------------|
| Decoder 🗟 Batch Grouping 🔺 😪 🕂 🛁                                                                                                    | Layout Display Bar                  |                                        | To All Scenes 🗧   | Encoder 🗟 Batch Grouping 🔺 🗸 🕂 🚽                                                                                                    |
| Preview     List       Name     Type 'No.     Hostname       Ungrouped     Group     Image: Complexity of the second second se | 2x2<br>TX: N/A<br>RX-146<br>TX: N/A | RX-137<br>TX: N/A<br>RX-136<br>TX: N/A | RX-149<br>TX: N/A | Proview     List       Name     Type     No.     Hostname       ✓ Ungrouped     Group     Image: State of the state of the s                                                                   |
|                                                                                                    | Information                         | Log                                    |                   | Other Device       Statch Grouping       Image: Comparison of the statch of the statch of the |

2. you can use "Batch Group Change" to Change Group

| OK AV O  | ver IP          |       |          |                    | New Proje      | ect           | 🥹 admin —                        |         |  |
|----------|-----------------|-------|----------|--------------------|----------------|---------------|----------------------------------|---------|--|
| Decoder  | Batch Group     | oing. | ∧        | Layout Display Bar |                | To All Scenes | Encoder Statch Grouping          | ~ ~ + = |  |
| Preview  |                 |       | List     |                    |                |               | Preview                          | List    |  |
| Name     | Type<br>d Group |       | Hostname | Batch Grouping     |                | ×             | Name Type No.  Ungrouped Group   |         |  |
| @RX-137  | RX              |       | AOPD102  | Ungrouped          | <br>2x2 Matrix | ~             | @ TX-151                         |         |  |
| 🕲 RX-149 | RX              |       | AOPD102  |                    | <br>           |               | Orange p                         |         |  |
| @ RX-146 | RX              |       | AOPD102  |                    | RA-137         |               | 1 ALANA OLAN A                   |         |  |
| @ RX-136 | RX              | 4     | AOPD102  |                    | RX-149         |               | 4344.44<br>3846345               |         |  |
|          |                 |       |          |                    | RX-146         |               |                                  |         |  |
| 2x2      | Video           |       |          |                    | KX-136         |               | ● TX+152<br>00072012900 PR0 0001 |         |  |
|          |                 |       |          |                    |                |               |                                  |         |  |

#### • Create Matrix

- 1. Create a Group •
- 2.~ Select a Group and press the Create Video Wall  $\circ$
- 3. Give a name for Video Wall and Choose the Size ,Each Video Wall can Create multiple Scenes

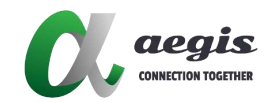

| Decoder 🛱 🛤                                                                                                    | tch Group                                            | ing                     | $\sim \sim + =$                                              | Layout Display B | ar                                    |                                                     |                  | To All Scener | Encoder 📾 Batch Grou                                             | ping 🔨 🗸                                                                                    | + -                |
|----------------------------------------------------------------------------------------------------|------------------------------------------------------|-------------------------|--------------------------------------------------------------|------------------|---------------------------------------|-----------------------------------------------------|------------------|---------------|------------------------------------------------------------------|---------------------------------------------------------------------------------------------|--------------------|
| Preview<br>Name Type<br>✓ Ungrouped Group<br>@ RX-136 RX<br>@ RX-146 RX<br>@ RX-149 RX<br>@ RX-137 RX<br>2x2 Matche Group | Type<br>Group<br>RX<br>RX<br>RX<br>RX<br>RX<br>Group | No.<br>1<br>2<br>3<br>4 | List<br>Hostname<br>AOPD102<br>AOPD102<br>AOPD102<br>AOPD102 |                  | Video Wall<br>Type<br>Rows<br>Columns | Yideo Wall<br>2x2<br>MxN Video Wall<br>2<br>2<br>0K | ×<br>×<br>Cancel |               | Preview<br>Name type<br>Ungrouped Grou<br>TX-151<br>Orang<br>Out | List<br>No. Host<br>P<br>e D<br>e D<br>e D<br>e D<br>e D<br>e D<br>e D<br>e D<br>e D<br>e D | tname              |
|                                                                                                    |                                                      |                         |                                                              | Information      |                                       | Log                                                 |                  | ;<br>;        | Other Device State<br>Name Type<br>Vungrouped Grou<br>EV-001 CBS | h Grouping<br>No. Hos<br>P<br>1 EV-00                                                       | n va<br>thame<br>D |

4. Choose Video Wall and Create a Scene, Type as Standard

| X AV Over      | · IP 2000 |          |                    | New Pro                   | oject            | 😌 admin                 |                 |
|----------------|-----------|----------|--------------------|---------------------------|------------------|-------------------------|-----------------|
| ecoder 🗇 Bater | Grouping  | ~ ~ + ;= | Layout Display Bar | All Stenet D Create Scene | Scone Delete Son | Encoder Statch Grouping | ~ ~ + -         |
| Preview        |           | List     |                    |                           |                  | Preview                 | List            |
| Name           | Type      |          |                    |                           |                  | Name Type N             |                 |
| Ungrouped      | Group     | 6        |                    | /                         |                  | ✓ Ungrouped Group       | D               |
| ✓ 2x2 Matrix   | Group     | 89 😩 (   |                    |                           |                  | 💿 TX-151                |                 |
| @RX-137        | RX        | 1 AOPD1  |                    |                           |                  | Orange                  |                 |
| 🐻 RX-149       | RX        | 2 AOPD1  | 1                  | 1                         |                  | TRASSA OF               |                 |
| 🕲 RX-146       | RX        | 3 AOPD1  | 0. Creat           | e Scene                   |                  | 1.000014<br>0.00000     |                 |
| @RX-136        | RX        | 4        | 00                 |                           |                  | BOLLEN AND A            |                 |
|                |           | e m      | Name               | 2x2 Matrix                |                  | ● .TX:152               |                 |
|                |           |          | Туре               | Standard 🗸 🗸              |                  | States -                | 0               |
|                |           |          |                    |                           |                  |                         |                 |
|                |           |          |                    | OK Cancel                 |                  |                         | Juliant 👔       |
|                |           |          |                    |                           |                  |                         | 0               |
|                |           |          |                    |                           |                  |                         |                 |
|                |           |          |                    |                           |                  |                         |                 |
|                |           |          |                    |                           |                  |                         |                 |
|                |           |          | Information        | Log                       |                  | Other Device 🔄 Batch G  | rouping \land 😪 |
|                |           |          |                    |                           |                  | Name Type N             | lo. Hostname    |
|                |           |          |                    |                           |                  | ✓ Ungrouped Group       | Ø               |
|                |           |          |                    |                           |                  | E FALOON CDC            |                 |

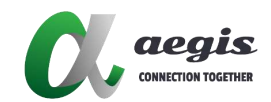

- 5. Matrix Function Setting control (DragRight-Click)
  - a. Drag and place the corresponding Decoder for the display into the middle layout bar

| OL AV ON     | /er IP         |              |                            | New Project                                      | 🥑 admin 🗕 🔟 🗙                      |
|--------------|----------------|--------------|----------------------------|--------------------------------------------------|------------------------------------|
| Decoder (S)  | latch Grouping | × • + =      | Layout Display Bar Malicin | D Create Score ( & Edit Score) (D Delete Score - | Encoder (2) Batch Grouping 🔿 👻 🕂 🛁 |
| Preview      |                | List         | 2x2 Matrix                 | Keply 🚺 Auto Apply                               | Preview List                       |
| Name         | Type<br>Group  | No. Hostname | RX-136                     | • RX-146                                         | Name Type No. Hostname             |
| ✓ 2x2 Matrix | Group          | 8 8 4        | Cf -rate                   | M                                                | 1X-151                             |
| ✓ 2x2        | Video Wall     | 0.9          | NO SOURCE                  | NO SOURCE                                        | Orange pi                          |
| 0 @RX-136    |                | 1 AOEOLL     | COMPANY INC.               |                                                  | 1 MANANA OL                        |
| @ RX-137     | RX             | 2 AOPD1.     |                            | ••••••••••••••••••••••••••••••••••••••           | · 小学会会中的<br>《书名委会书》                |
| RX-146       | RX             | 3 AOPD1      | FOC-149                    | 10X-137                                          |                                    |
| @ RX-149     | RX             | 4 AOPD1      | No SOURCE                  | No source                                        |                                    |
|              |                |              | -                          |                                                  |                                    |
|              |                |              |                            |                                                  |                                    |
|              |                |              |                            |                                                  |                                    |
|              |                |              |                            |                                                  |                                    |

b. Drag and place the source Encoder to be placed into the corresponding display position into the Layout Display Bar  $\circ$ 

| OL AV ON     | er IP 📟       |                                |                                  | New Proj                          | ect                                                                                                    | 🧿 admin 🔟 🛛 🗙                 |
|--------------|---------------|--------------------------------|----------------------------------|-----------------------------------|----------------------------------------------------------------------------------------------------|-------------------------------|
| Decoder 191  | atch Grouping | × = =                          | Layout Display Bar               | econo 🖉 🗅 Create Scene 🖉 🖉 Edit S | cone 🖉 Delete Scene 🖥                                                                                          | Encoder Statch Grouping 🔿 👻 🕂 |
| Preview      |               | List                           | 2x2 Matrix                       |                                   | Apply Auto Apply                                                                                               | Preview List                  |
| Name         | Type          | No. Hostname                   | 0 TX-151                         | (1X-151)                          |                                                                                                    | Name Type No. Hostname        |
| Ungrouped    | Group         | 0                              | RX-136                           | RX-146                            |                                                                                                    | ✓ Ungrouped Group             |
| ✓ 2x2 Matrix | Group         | 89 @ (                         | Of main                          |                                   | rat:                                                                                                    | TX-151                        |
| <b>√</b> 2x2 | Video Wali    | 20                             | NO SOURCE                        | HO SO                             | URCE                                                                                                    | Orange pi                     |
| 0 HX-136     |               | 1 ACRUL                        |                                  |                                   |                                                                                                    | Manager e 1                   |
| ●RX-137      | RX            | 2 AOPD1                        | • TX:152                         | • TX-102                          |                                                                                                    | · 南京之意大西<br>西京名在京东            |
| @RX-146      | FOC           | 3 AOPD1                        | RX-149                           | RX-137                            |                                                                                                    | OR                            |
| @RX-149      | RX            | 4 AOPD1                        | 01                               |                                   | and a second second second second second second second second second second second second second second second | © (1)/a152                    |
|              |               |                                | NO SOURCE                        | HO SO                             | URCE                                                                                                    |                               |
|              |               |                                |                                  |                                   |                                                                                                    |                               |
|              |               |                                |                                  |                                   |                                                                                                    |                               |
|              |               |                                |                                  |                                   |                                                                                                    |                               |
|              |               |                                |                                  |                                   |                                                                                                    |                               |
|              |               |                                |                                  |                                   |                                                                                                    |                               |
| RX-136       |               |                                | Information                      | Log                               |                                                                                                    | Other Device Shith Grouping A |
|              |               |                                | Name: RX-136<br>Dendca Turne: RX |                                   |                                                                                                    | Name Type: No. Hostname       |
|              | 02            | Hostname: AOPD102-82078887361E |                                  |                                   |                                                                                                    | ✓ Ungrouped Group             |
|              | NO SOURCE     |                                | IP Address: 192.168.1.136        |                                   |                                                                                                    | ©EV-001 CBS 1 EV-001          |
|              |               |                                |                                  |                                   |                                                                                                    |                               |
|              |               | 2022                           |                                  |                                   |                                                                                                    |                               |

c. Click 'Apply' to complete the settings. You will see the Layout Display window show corresponding Encoder Video. Also you can see the Preview of Decoder to make surge the settings applied •

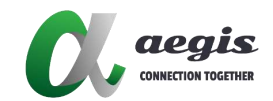

🞊 AV Over IP » New Project 😫 admin Decoder 🕼 Batch Grouping 🔦 🗢 🕂 📮 Layout Display Bar Create Scene 🖉 🖉 Edit Scene 💼 Delete Scene 🗧 Encoder 🗃 Batch Grouping ~ + List 2x2 Matrix Preview Apply Auto Apply List Type No. Hostna Name TX-151 TX-151 Group 6 ✓ Ungrouped Group P: Ungrouped R RX-146 Orange pi Orange pi ✓ 2x2 Matrix Group 昭 🖉 🛛 1 2 0 ✓ 2x2 Video Wall RR ® RX-137 2 AOPD1... RX 0 TX 152 R RX-146 RX 3 AOPD1... TX=15 **®** RX-149 4 AOPD1... ę, 5 ..... --M ..... 0 Log Information 08/01 10:16:52 [TX-151] send: Imparam g HC 08/01 10:16:52 [TX-152] send: Imparam g HC 08/01 10:16:52 [TX-152] send: Imparam g HC 08/01 10:16:52 [TX-151] send: Imparam g HC 08/01 10:16:52 [TX-151] recv: 0867 08/01 10:16:52 [TX-151] send: Imparam g HC 08/01 10:16:52 [TX-151] send: Imparam g HC Type No. Name: RX-136 Orange pi Device Type: RX Hostname: AOPD102-820788B7361E IP Address: 192.168.1.136 0 ✓ Unarouped Group © EV-001 CBS 1 EV-001

AVP-Controller-100 & AVP-Controller-101

- 6. Matrix Function Setting Control (Right-Click)
  - a. Right-Click on Layout wall and Select TX(Encoder) / RX(Decoder) in corresponding display position

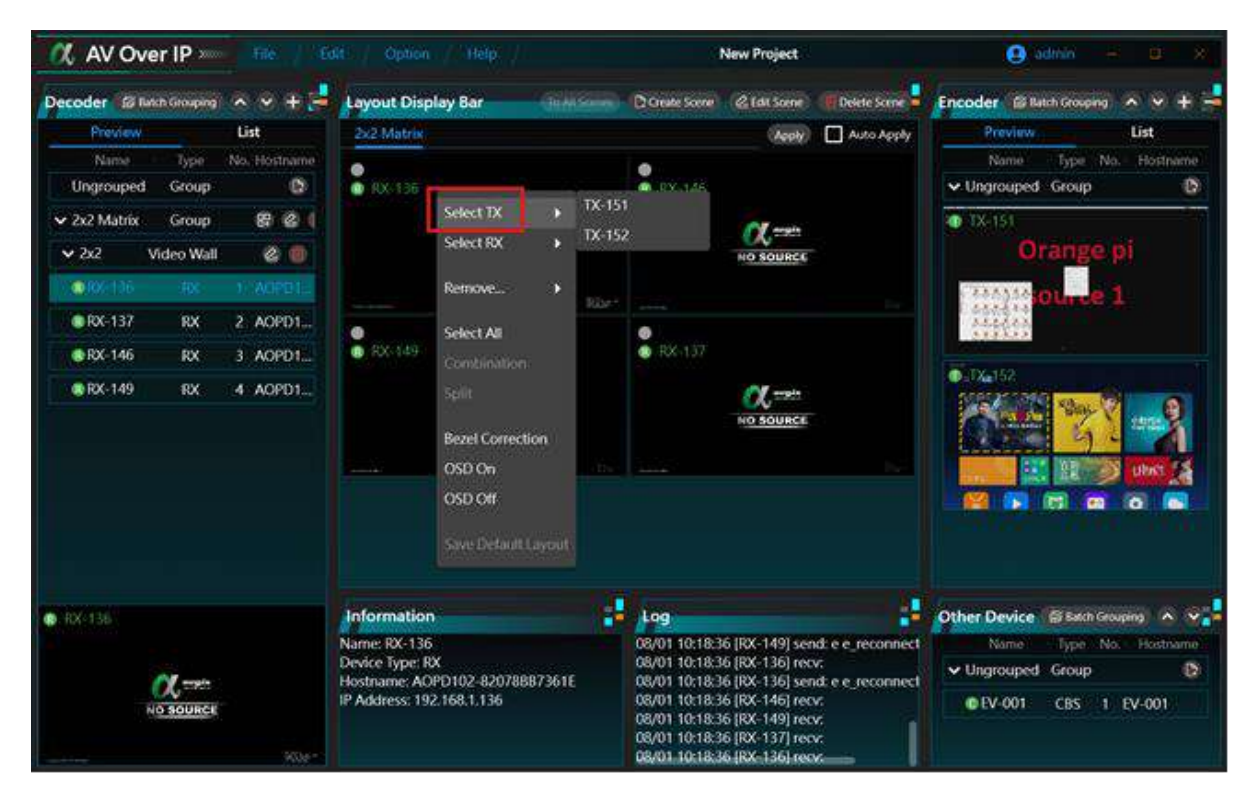

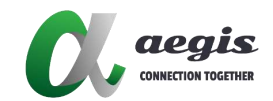

0

| Preview                           | MacLoss Mark D         | List               | 2y2 Matrix                                                                      | Service with                                                                                    | illoures.                                  |                                                                                                    | Annte                                                                                                    | C Auto Anthe                                                              | Preview                                     | Lis                                                    | t                    |
|-----------------------------------|------------------------|--------------------|---------------------------------------------------------------------------------|-------------------------------------------------------------------------------------------------|--------------------------------------------|----------------------------------------------------------------------------------------------------|----------------------------------------------------------------------------------------------------|---------------------------------------------------------------------------|---------------------------------------------|--------------------------------------------------------|----------------------|
| Name<br>Ungrouped<br>v 2x2 Matrix | Type<br>Group<br>Group | No. Hostname       | RX 136                                                                          | Select TX<br>Select RX                                                                          | <ul> <li>TX-151</li> <li>TX-152</li> </ul> | 2 DX 145                                                                                                  | α                                                                                                    |                                                                           | Name<br>Vingrouped<br>() 1X-151             | Type No. H<br>Group                                    | lostname<br>Ø        |
| <ul> <li>RX-137</li> </ul>        | RX                     | 1/:ACPD12          |                                                                                 | Remove                                                                                          | •                                          |                                                                                                    | NO SOURCE                                                                                                    |                                                                           |                                             | ource 1                                                |                      |
| & RX-146                          | RX<br>RX               | 3 AOPD1<br>4 AOPD1 | • RX 149                                                                        | Select All<br>Combination<br>Split<br>Bezel Correction<br>OSD On<br>OSD Off<br>Save Default Lay | out                                        | . RX 137                                                                                                  | NO SOURCE                                                                                                    |                                                                           |                                             |                                                        |                      |
| RX-136<br>1                       | C TOURCE               |                    | Information<br>Name: RX-136<br>Device Type: F<br>Hostname: AC<br>IP Address: 19 | n<br>5<br>00<br>90192-82078887<br>92168.1.136                                                   | 361E                                       | Log<br>08/01 10:18:3<br>08/01 10:18:3<br>08/01 10:18:3<br>08/01 10:18:3<br>08/01 10:18:3<br>08/01 10:18:3 | 6 (RX-149) ser<br>6 (RX-136) rec<br>6 (RX-136) ser<br>6 (RX-146) rec<br>6 (RX-146) rec<br>6 (RX-149) rec<br>6 (RX-137) rec<br>6 (RX-136) rec | dd e e reconnect<br>vi<br>idd e e reconnect<br>vi<br>vi<br>vi<br>vi<br>vi | Other Device<br>Name<br>Ungrouped<br>EV-001 | EF Batch Geouping<br>Type No. H<br>Group<br>CBS 1 EV-1 | kostname<br>D<br>001 |

b. Click 'Apply' to complete the settings. You will see the Layout Display window show corresponding Encoder Video. Also you can see the Preview of Decoder to make sure the settings applied

## • Create Video Wall

1. You can create a new layout. Right-click on the layout wall and select 'Select All', then choose 'Combination'. Once completed, 4 Screens will combine to 1 Screen

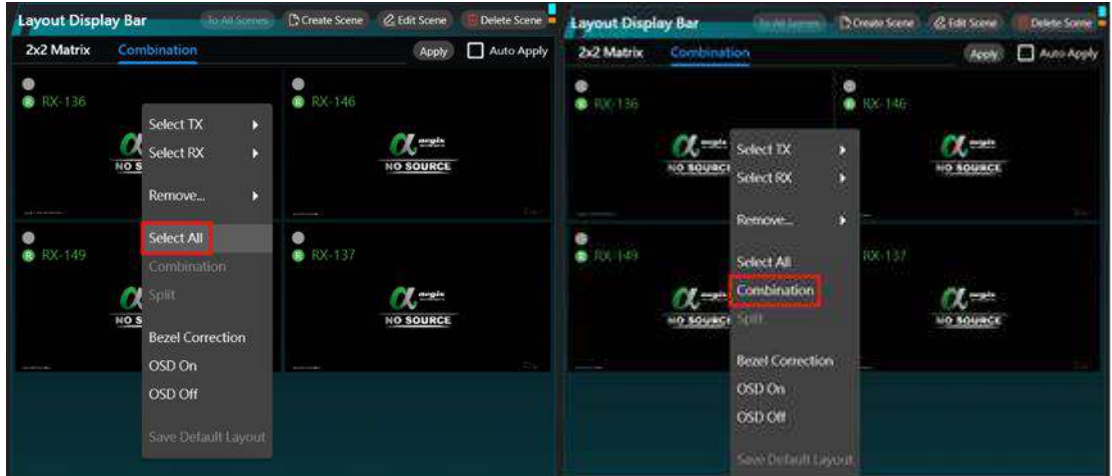

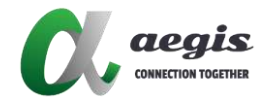

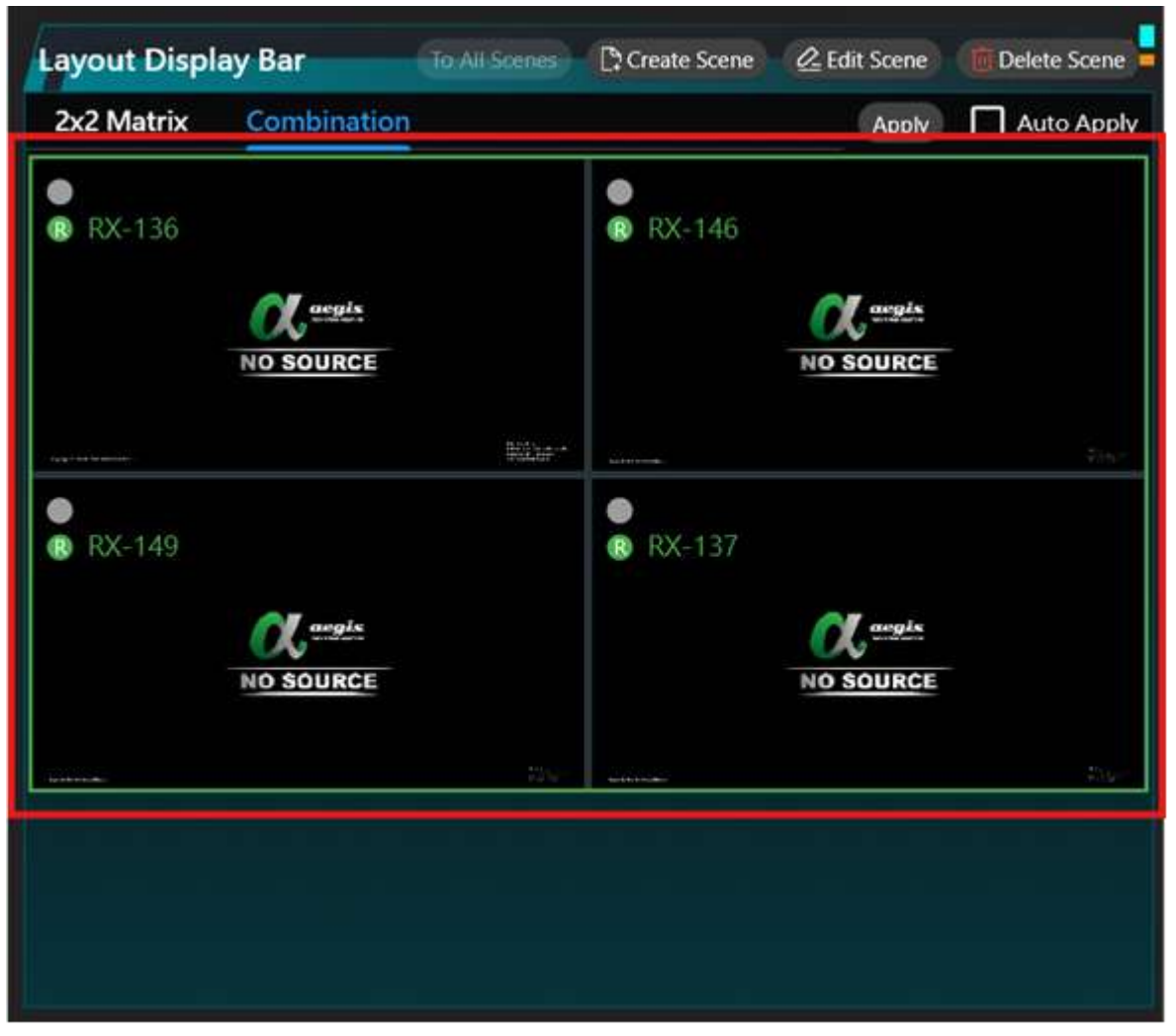

2. You can drag and drop the video source onto the combined display

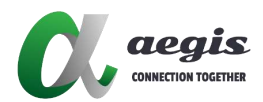

### • Create Mouse Roamming

AOP-102 series products support Mouse Roaming. With configuration you can move the mouse to the edge of the screen to control different computers in a system. They support one set of mouse and keyboard to control up to 16 host computers. The following are the setup instructions.

#### 1. Create new Project

| 🞊 AV Over II      | P x Für     |       |              |               |               | tes               |          |        | .0      |              |      |     |
|-------------------|-------------|-------|--------------|---------------|---------------|-------------------|----------|--------|---------|--------------|------|-----|
| Decoder STanta Ge | ouping 🔦 👽  | æ 🛃   | Layout Displ | ay Bar        |               |                   |          | Encode | er GR   | ton Grouping |      | + - |
| Proview           | List        |       |              |               |               |                   |          |        | Preving |              | List |     |
| Namo P            | ype No. Hos | trame |              |               |               |                   |          |        | Name    | Type No      |      |     |
| Ungrouped G       |             | B     |              |               |               |                   |          | Un     | grouped | Group        |      | 07  |
|                   |             |       |              |               |               |                   |          |        |         |              |      |     |
|                   |             |       |              |               |               |                   |          |        |         |              |      |     |
|                   |             |       |              | 4             | in the second |                   | 2        |        |         |              |      |     |
|                   |             |       |              | CC Create Pr  | oject         |                   | *        |        |         |              |      |     |
|                   |             |       |              | anna 1926 - 1 |               |                   | -        |        |         |              |      |     |
|                   |             |       |              | Project Name  | Please ente   | r the project nar | ne       |        |         |              |      |     |
|                   |             |       |              |               |               |                   | mitteria |        |         |              |      |     |
|                   |             |       |              |               |               | OK                | neel     |        |         |              |      |     |
|                   |             |       |              |               |               |                   |          |        |         |              |      |     |
|                   |             |       |              |               |               |                   |          |        |         |              |      |     |
|                   |             |       |              |               |               |                   |          |        |         |              |      |     |

2. Create a New Group

| Of AV Over IP                                                       | Awout Display Bar                 | New Project                   | Encoder (2) bith frames (A, X, + -                                                                         |
|---------------------------------------------------------------------|-----------------------------------|-------------------------------|----------------------------------------------------------------------------------------------------|
| Pravlew List<br>Name Type No. Hostrame                              |                                   |                               | Proviny List<br>Name Type No. Hostname<br>V Ungrouped Group                                                |
| RX-136 RX 1 AOPD102     RX-146 RX 2 AOPD102     RX-146 RX 2 AOPD102 | RX-136 R0<br>1X: N/A 13           | X-146 RX-149<br>C N/A TX: N/A | • TX 151<br>Orange pi                                                                                      |
| ● RX-137 RX 4 AOPO102                                               | RX-137<br>TX: N/A<br>Name 2x2 Mat | o X<br>trix<br>OK Cancel      |                                                                                                    |
|                                                                     | Information                       | Log                           | Other Device State Grouping A      Norre Type No. Hostrarre     Ungrouped Group     Other Device I provide |

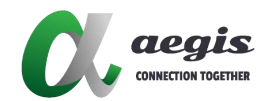

#### 3. Create a Video Wall

| Decoder 🛭 🗃 🖪 | atch Group | Change \land 🖌 🕂 | Layout Display Ba | ar         |                |        | Delete Scen |
|---------------|------------|------------------|-------------------|------------|----------------|--------|-------------|
| Preview       |            | List             |                   |            |                |        |             |
| Name          | Type       | No Hostname      |                   |            |                |        |             |
| ✓ Ungroupe    | Group      | C                |                   |            |                |        |             |
| 🔞 RX-149      | RX         | 1 AOPD102        |                   |            |                |        |             |
| ® RX-146      | RX         | 2 AOPD102        |                   |            |                |        |             |
| @ RX-136      | RX         | 3 AOPD102        |                   | 代 Create \ | /ideo Wall     | ×      |             |
| 🛞 RX-137      | RX         | 4 AOPD102        |                   |            |                |        |             |
| 2x2 Matrix    | Group      |                  |                   | Video Wall | 2x2            |        |             |
|               |            |                  |                   | Туре       | MxN Video Wall | ~      |             |
|               |            |                  |                   | Rows       | 2              | ~      |             |
|               |            |                  |                   | Columns    | 2              | ~      |             |
|               |            |                  |                   |            | ОК             | Cancel |             |
|               |            |                  |                   |            |                |        |             |
|               |            |                  |                   |            |                |        |             |

4. Choose Video Wall and Create a Scene, Type as Mouse Roam

| 0% AV Ove    | er iP 📟 |          |                    |                | New Project                    | 😝 admin                   |           |
|--------------|---------|----------|--------------------|----------------|--------------------------------|---------------------------|-----------|
| Decoder (@Ba |         | ∞ ≈ ÷ ;= | Layout Display Bar | le All Scenet  | C. Iddi Scener 🕥 Deleter Scene | Encoder 🛛 🗟 Batch Groupin | • • • + = |
| Preview      |         | List     |                    | T              |                                | Preview                   | List      |
| Name         |         |          |                    |                |                                |                           |           |
| Ungrouped    | Group   | 0        |                    |                |                                | ✓ Ungrouped Group         | 0         |
| ✓ 2x2 Matrix | Group   | 88 🙆 (   |                    |                |                                | 1 TX-151                  |           |
| @ RX-137     | RX      | 1 AOPD1  |                    |                |                                | Orange                    |           |
| RX-149       | RX      | 2 AOPD1  |                    |                |                                | C ARASSAN OL THE          |           |
| RX-146       | RX      | 3 AOPD1  | <b>ℓ</b> ℓ Cre     | ate Scene      | ×                              | 1. 0504.74<br>7.446.6A    |           |
| @ RX-136     | RX      | 4 AOPD1  |                    |                | -                              |                           |           |
| 782 1        |         | 20       | Name               | 2x2 Mouse Roam |                                | © (1Xa152<br>55552512957) |           |
|              |         |          | Туре               | Mouse Roam     | ~                              | See Street                | 21724     |
|              |         |          |                    | OK C           | ancel                          |                           |           |
|              |         |          |                    |                |                                | これ 武器 日                   | ather a   |
|              |         |          |                    |                |                                |                           |           |
|              |         |          |                    |                |                                |                           |           |
|              |         |          |                    |                |                                |                           |           |
|              |         |          | Information        | Log            |                                |                           | Grouping  |

- 5. Setup Master and Slave
  - 5.1 Right click the Decoder to which the mouse and keyboard are connected and choose Select Master •

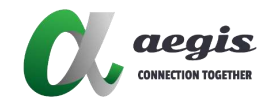

5.2 Right click the other Decoders and choose Select Slave

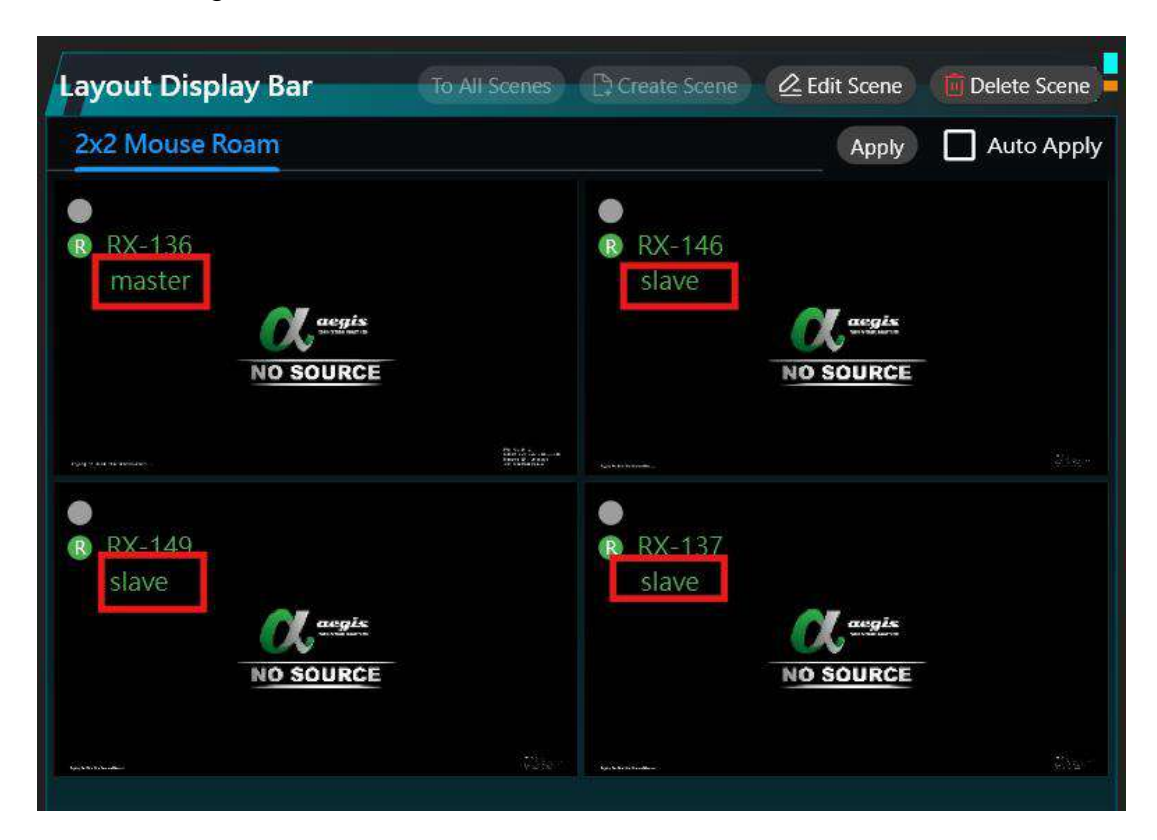

6. Restarting these Decoders will apply the settings. After rebooting, you can start controlling multiple computers

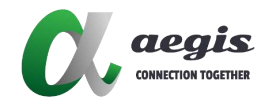

# **Decoder Function**

| PreviewListNameTypeNoHostnamUngroupeGroupCC2x2GroupCCC2x2Video WallCCCRX-136Device SettingsCCCRX-149Video SettingsSerial Port SettingsAdvanced SettingsRX-137Advanced SettingsNo Source Image SettingsRX-137DeleteDeleteRX-136Serial Port SettingsControlRX-137Advanced SettingsNo Source Image SettingsRX-136DeleteRebootRX-136Restore Factory Settings                                                                                                    | æ                      |  |  |  |  |
|----------------------------------------------------------------------------------------------------|------------------------|--|--|--|--|
| NameTypeNoHostnamUngroupeGroupImageImageImageImage2x2Video WallImageImageImageImageRX-136Device SettingsSerial Port SettingsImageImageRX-146Serial Port SettingsAdvanced SettingsImageImageRX-137Advanced SettingsImageImageImageRX-137DeleteImageImageImageRX-136DeleteImageImageImageRX-136Restore Factory SettingsImageImage <t< th=""><th></th></t<>                                                                                                    |                        |  |  |  |  |
| UngroupeGroupImage: Construction of the section of the section | e                      |  |  |  |  |
| ► 2x2Group♥ ▲► 2x2Video Wall▲●■ RX-136Device Settings■■ RX-149Video Settings■■ RX-146Serial Port Settings■■ RX-137Advanced Settings■■ RX-137Advanced Settings■■ Control□□■ RX-136Restore Factory Settings■■ RX-136□□□■ RX-136□□■ RX-136□□■ RX-136□□■ RX-136□□■ RX-136□□■ RX-136□□■ RX-136□□■ RX-136□□■ RX-136□□■ RX-136□□■ RX-136□□■ RX-136□□■ RX-136□□■ RX-136□□■ RX-136□□■ RX-136□□■ RX-136□□■ RX-136□□■ RX-136□□■ RX-136■□■ RX-136■□■ RX-136■□■ RX-136■■■ RX-136■■■ RX-136■■■ RX-136■■■ RX-136■■■ RX-136■■■ RX-136■■■ RX-136■■■ RX-136■■■ RX-137<                                                                                                    |                        |  |  |  |  |
| <ul> <li>2x2 Video Wall</li> <li>RX-136</li> <li>Device Settings</li> <li>Video Settings</li> <li>Serial Port Settings</li> <li>Audio Settings</li> <li>Advanced Settings</li> <li>No Source Image Settings</li> <li>Overlay Image Settings</li> <li>Control</li> <li>Delete</li> <li>Reboot</li> <li>RX-136</li> <li>Restore Factory Settings</li> </ul>                                                                                                    | t                      |  |  |  |  |
| R RX-136Device SettingsR RX-149Video SettingsR RX-146Serial Port SettingsR RX-137Audio SettingsAdvanced SettingsAdvanced SettingsNo Source Image SettingsOverlay Image SettingsDeleteRebootR RX-136Restore Factory Settings                                                                                                    |                        |  |  |  |  |
| RX-149Video SettingsRX-146Serial Port SettingsRX-137Audio SettingsAdvanced SettingsAdvanced SettingsNo Source Image SettingsOverlay Image SettingsDeleteRebootRX-136Restore Factory Settings                                                                                                    |                        |  |  |  |  |
| RX-146Serial Port SettingsRX-137Audio SettingsAdvanced SettingsAdvanced SettingsNo Source Image SettingsOverlay Image SettingsControlDeleteRebootRebootRestore Factory SettingsUpdate Device Data                                                                                                    |                        |  |  |  |  |
| RX-137Audio SettingsAdvanced SettingsAdvanced SettingsNo Source Image SettingOverlay Image SettingsControlDeleteRebootRestore Factory SettingUpdate Device Data                                                                                                    |                        |  |  |  |  |
| Advanced Settings         No Source Image Setting         Overlay Image Settings         Control         Delete         Reboot         Restore Factory Setting         Update Device Data                                                                                                    | Audio Settings         |  |  |  |  |
| No Source Image Setting   Overlay Image Setting   Control   Delete   Reboot   Restore Factory Setting   Update Device Data                                                                                                    | Advanced Settings      |  |  |  |  |
| Overlay Image SettingsControlDeleteRebootRestore Factory SettingsUpdate Device Data                                                                                                    | ngs                    |  |  |  |  |
| Control<br>Delete<br>Reboot<br>Restore Factory Setting<br>Update Device Data                                                                                                    | Overlay Image Settings |  |  |  |  |
| Delete   Reboot   Restore Factory Setting   Update Device Data                                                                                                    | Þ                      |  |  |  |  |
| Reboot<br>Restore Factory Setting<br>Update Device Data                                                                                                    |                        |  |  |  |  |
| R RX-136     Restore Factory Setting     Update Device Data                                                                                                    |                        |  |  |  |  |
| Update Device Data                                                                                                    | gs                     |  |  |  |  |
|                                                                                                    |                        |  |  |  |  |
| EDID Export                                                                                                    |                        |  |  |  |  |
| Service Capability                                                                                                    |                        |  |  |  |  |
| Modify Group                                                                                                    |                        |  |  |  |  |

- 1. Device Setting : Setup Device IP configuration and Device name
- 2. Video Setting
  - a. HDCP Setting : Same as Source / HDCP1.x / HDCP2.2
  - b. HDMI Output Resolution
  - c. Screen Setting :
  - d. Extended Mode : Fit in / Stretch Out
  - e. Image Rotating Display : 0 / 90 / 1801/7270

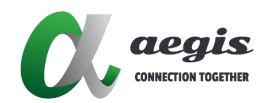

- f. Advanced Setting : Sync Lock Settings
- 3. Serial Port Settings
  - a. Baud rate : 600 ~ 230400
  - b. Data Bits : 5 ~ 8
  - c. Stop Bit : 1 or 2
  - d. Parity : Even / Odd / None
  - e. Working Mode : Feedback / Pass-through
- 4. Audio Settings
  - a. Audio Output Setting : Control Volume
- 5. Advanced Setting
  - a. Video over IP : Enable / Disable
  - b. Audio over IP
  - c. USB over IP
  - d. KM over IP
  - e. Serial over IP
  - f. IR over IP
- 6. No Source Image Settings
  - a. Upload Passive Image : The Passive image is presented to the Decoder when no Encoder Source connected.
  - b. Upload Startup Picture : The Startup Logo image is presented to the decoder's connected display when the decoder boots up
- 7. Overlay Image Settings
  - a. Upload Overlay Picture : An image can be uploaded to a decoder to be displayed on Screen (Note : Only support PNG format)
  - b. Screen Coordinate : Setup X Y For Overlay Picture location
  - c. Display Overlay Picture
- 8. Control
  - a. CEC Monitor On / CEC Standby / CEC Get values
  - b. OSD On / OSD Off : Display Device name on Screen
- 9. Device Settings : Delete / Reboot / Restore Factory Settings / Upload Device Data
- 10. EDID Export : Export Screen EDID
- 11. Service Capability : Remote SSH / Web Services
- 12. Modify Group : Change Group

# **Encoder Function**

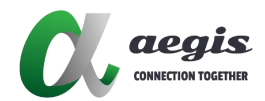

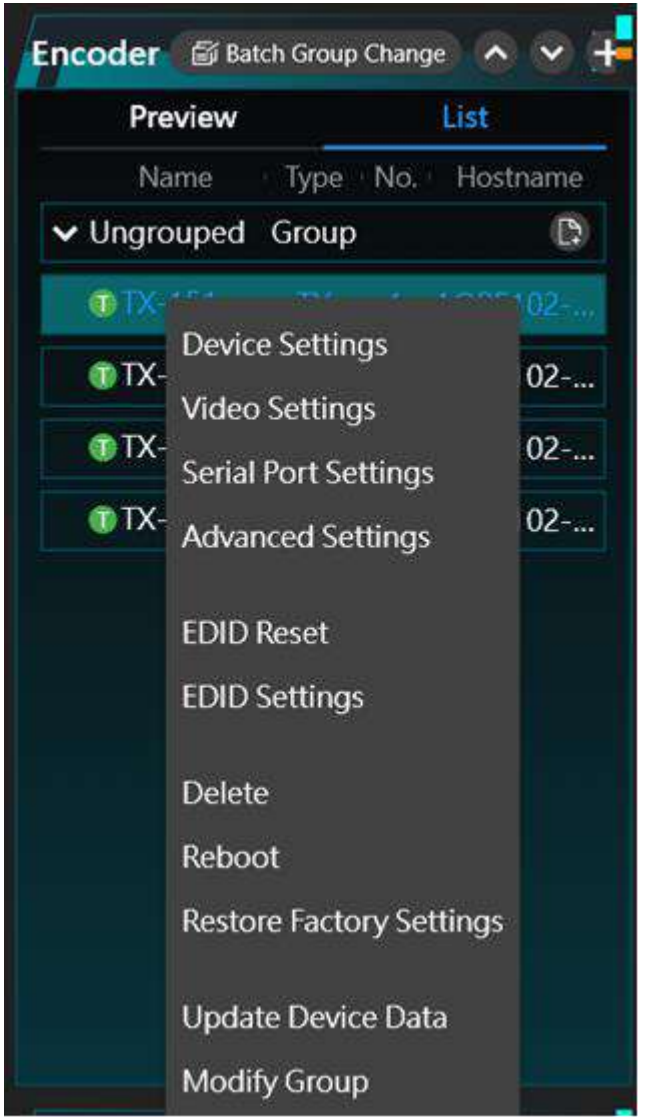

- 1. Device Setting : Setup Device IP configuration / Device name
- 2. Video Setting
  - a. Preview Setting
  - b. Video Quality
  - c. Bit Rate
- 3. Serial Port Settings
  - a. Baud rate : 600 ~ 230400
  - b. Data Bits : 5 ~ 8
  - c. Stop Bit : 1 or 2
  - d. Parity : Even / Odd / None
  - e. Working Mode : Feedback / Pass-through
- 4. Advanced Setting
  - a. Video over IP
  - b. Audio over IP
  - c. USB over IP
  - d. KM over IP
  - e. Serial over IP
  - f. IR over IP

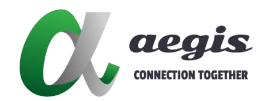

- 5. EDID : Reset / Settings
- 6. Service Capability : Remote SSH / Web Services
- 7. Device function : Delete / Reboot / Restore Factory Settings / Upload Device Data
- 8. Modify Group : Change Group

## **UI** Function

1. File : Project manage

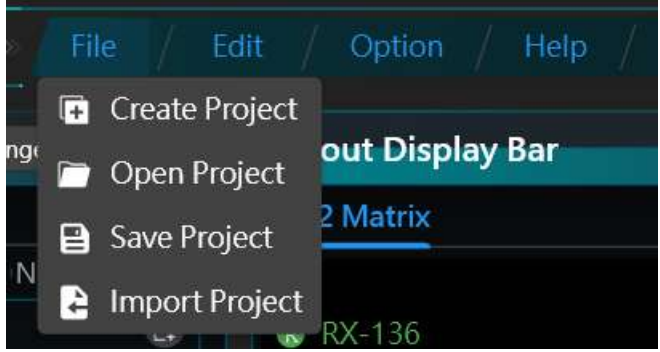

#### 2. Edit :

- a. Search Device :
- b. Schedule : the function can execute the Encoder / Decoder connect on the profile time Select Schedule setting from Edit

| File / Edit / Option /      |                    |                    |     |   |
|-----------------------------|--------------------|--------------------|-----|---|
| -Q Search Devices           |                    |                    |     |   |
| uping 🔷 📸 Schedule          | t Display Bar      |                    |     |   |
| List 🗐 Batch Settings       | latrix VideoV      | Vall               |     |   |
| No. H 🔐 Custom UI           | -128               |                    |     |   |
| 🕅 Schedule                  |                    |                    |     | × |
| + Add                       |                    |                    |     |   |
| No. Name Start Time End Tin |                    |                    |     |   |
| OL Cr                       | eate Schedule      |                    | *   |   |
|                             | Name               |                    |     |   |
| Sta                         | rt Time 17:58      | End Time 17:58     |     |   |
| Sta                         | art Date 7/31/2024 | End Date 7/31/2024 |     |   |
| Input                       | Source             | ~                  | •   |   |
| Output                      | Source             | v                  | 8   |   |
|                             | Scene              | ~                  | 2 I |   |
| Ēv                          | veryday 🔲          |                    |     |   |
| E                           | inabled            |                    |     |   |
|                             |                    | OK Cancel          | Ú.  |   |
|                             |                    |                    |     |   |
|                             |                    |                    |     |   |
| View all schedules          |                    |                    |     |   |

Input Source: Drop menu for Encoder list

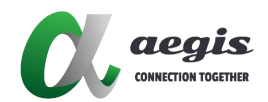

#### Output Source : Drop-Menu for Decoder list

#### Scene : Drop-Menu For Scene list

c. Batch Settings : The function can batch setting more than one Device with the same settings

| 🗱 Batch Settings         |                  |             |            |        |      | ×     |
|--------------------------|------------------|-------------|------------|--------|------|-------|
| Filter ALL 🗸             | IP Video Imagi A | udio Serial | Powe ED    | DID IR | Adva | Other |
| ALL Checked/Total : 0/18 |                  | O Auto O D  | HCP 💿 Fixe | ed.    |      |       |
| Show the online devices  | Start IP address | 192 . 168   | . 1 . 1    |        |      |       |
| Name Hostname            | End IP address   | 192 . 168   | - 1 - 5    |        |      |       |
| RX920V2-1 AVP-DE2K-101V  | Netmask          | 255 . 255   | . 255 . 0  |        |      |       |
| RX920V2-1 AVP-DE2K-101V  | Gateway          | 0.0         | . 0 . 0    |        |      |       |
| RX-140 AVP-DE6K-102-I    |                  |             |            |        |      |       |
| 401Rx AVP-DE4K-101-      |                  |             |            |        |      |       |
| 402Rx AVP-DE4K-101-      |                  |             |            |        |      |       |
| 301Rx AVP-DE4K-101-      |                  |             |            |        |      |       |
| RX-127 AVP-DE6K-102-0    |                  |             |            |        |      |       |
| RX-137 AVP-DE6K-102-1    |                  |             |            |        |      |       |
| RX-122 AVP-DE6K-102-8    |                  |             |            |        |      |       |
| RX-128 AVP-DE6K-102-0    |                  |             |            |        |      |       |
| TX-182 AVP-EN6K-102-     |                  |             |            |        |      |       |
| TX-183 AVP-EN6K-102-     |                  |             |            |        |      | Apply |

d. Custom UI (for AVP-Controller-101) : Allow user to setup the environment control interfaces (Relay, RS232, RS485, I/O, IR)

| Custom        | u                          |                    |                       |              |              |        |           |                |            |                                                       | ×                            |
|---------------|----------------------------|--------------------|-----------------------|--------------|--------------|--------|-----------|----------------|------------|-------------------------------------------------------|------------------------------|
| Name<br>Width | TEST<br>Create<br>100000.0 | <b>∨</b><br>Delete | REON                  | REL<br>R2 ON | AV.<br>R3 ON |        | 4 ON      | Label          |            | Drag and<br>Drag and<br>Labe<br>Botto<br>Drag<br>Imag | drop controls onto<br>।<br>श |
| Height        | 100000.0                   |                    | REGE                  | R230FF       | RECE         |        | N 066     |                |            | Backgro                                               | select                       |
| Page          |                            | 20                 | HI SOLT               | 12:011       | IS OFF       |        | A OFF     | -              | -          | Backgro                                               | select                       |
|               |                            |                    | Rower On<br>Power Off |              |              |        |           |                |            | Setup<br>X                                            | 62.0                         |
|               |                            |                    |                       |              |              |        |           |                |            |                                                       | 291.0                        |
|               |                            |                    | _                     |              | -            |        |           |                |            | Width                                                 | 94.0                         |
|               |                            |                    | Button Actions        |              |              |        |           |                |            | Hataber                                               | 20.0                         |
|               |                            |                    | Page Router           | 1.001        |              | Action | Command   | ls             | B          | neight                                                | 30,0                         |
|               |                            |                    |                       | RS232-2      |              |        | Power On  | 06 14 00 04 00 | <b>@ @</b> | Text                                                  | Power On                     |
|               |                            |                    | R5-485                |              |              |        | Power Off | 06 14 00 04 00 | 20         | Color                                                 | <ul> <li>select</li> </ul>   |
|               |                            |                    | RELAY                 |              |              |        |           |                |            | Backgro                                               | select                       |
|               |                            |                    | 1/O OUT               |              |              |        |           |                |            |                                                       |                              |

3. Option

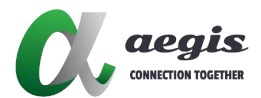

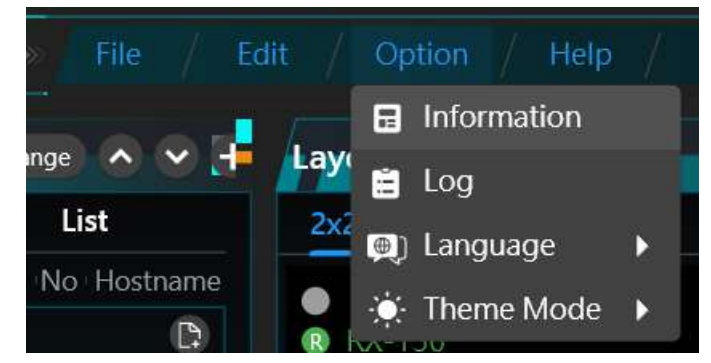

- a. Information : Device information
- b. Log : event record / Export
- c. Language: English / 繁體中文 / 簡體中文
- d. Theme mode : System / Bright / Dark
- 4. System Settings : Setup the Controller IP / Key / UI name

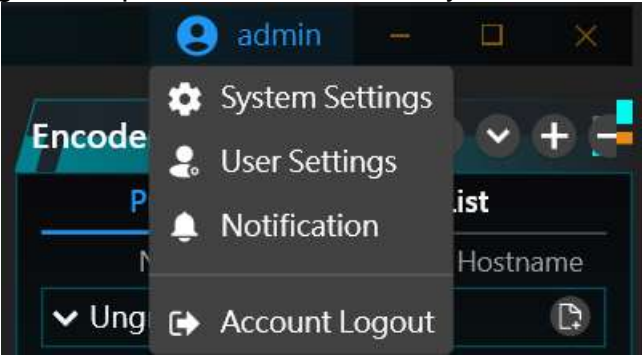

a. System settings allow up to two backup device addresses in CBS and support setting a system logout time.

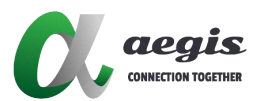

| 🕅 Syste   | m Set   | tings |    |   | ×      |
|-----------|---------|-------|----|---|--------|
| CBS       | Key     | UI    |    |   |        |
| CBS(Prima | ary)    |       |    |   |        |
| 192.16    | 8.1.20  | 00    |    |   |        |
| CBS(Seco  | ndary   | 1)    |    |   |        |
| CBS(Seco  | ndary   | 2)    |    |   |        |
| Auto Logo | out Tin | ne    |    |   |        |
| 15        | Mi      | nutes |    |   |        |
|           |         |       |    |   |        |
|           |         |       | ОК | ( | Cancel |

b. When accessing system settings, if you encounter a message indicating an incorrect key address, please reach out to the administrator for assistance.

| 🕅 Syst  | tem Set | tings  |             | ×        |
|---------|---------|--------|-------------|----------|
| CBS     | Key     | UI     |             |          |
| Machin  | e Code  |        |             |          |
| c705    | 2391a9  | 836bdo | dab25bbb9c  | la6e250f |
| License | Code    |        |             |          |
| 1607    | c7d67c  | ea66a9 | 1cff7f21698 | 302e42   |
| End Tim | ne      |        |             |          |
| 12/3    | 1/9998  |        |             |          |
| Device  | Limits  |        |             |          |
| 100     |         |        |             |          |
|         |         |        |             |          |
|         |         |        | ОК          | Cancel   |

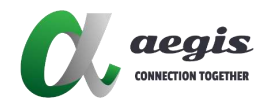

c. Upon entering system settings, the system name can be modified.

| 🕅 Sys  | tem Set  | tings  |    | ×      |
|--------|----------|--------|----|--------|
| CBS    | Key      | UI     |    |        |
| App Na | me       |        |    |        |
| Vide   | o over l | P 1111 |    |        |
|        |          |        |    |        |
|        |          |        |    |        |
|        |          |        |    |        |
|        |          |        |    |        |
|        |          |        |    |        |
|        |          |        |    |        |
|        |          |        |    |        |
|        |          |        | ОК | Cancel |

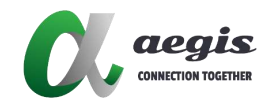

User Settings : add / edit / delete for user account / password / Role / Permission

| 🕂 Create   |                  |                | ×              |
|------------|------------------|----------------|----------------|
| Username   |                  |                |                |
| Password   |                  |                |                |
| Role       | O Administrators | O users        |                |
|            | CBS Edit         | View License   | Ui Settings    |
|            | Search Device    | Schedule Edit  | 🔲 UI Edit      |
| Permission | Open Project     | Create Project | Import Project |
|            | Save Project     |                |                |
|            |                  |                |                |
|            |                  |                |                |
|            |                  |                | OK Cancel      |

Notification : To Notify Device on-line/off-line

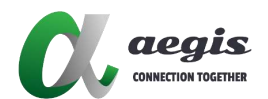

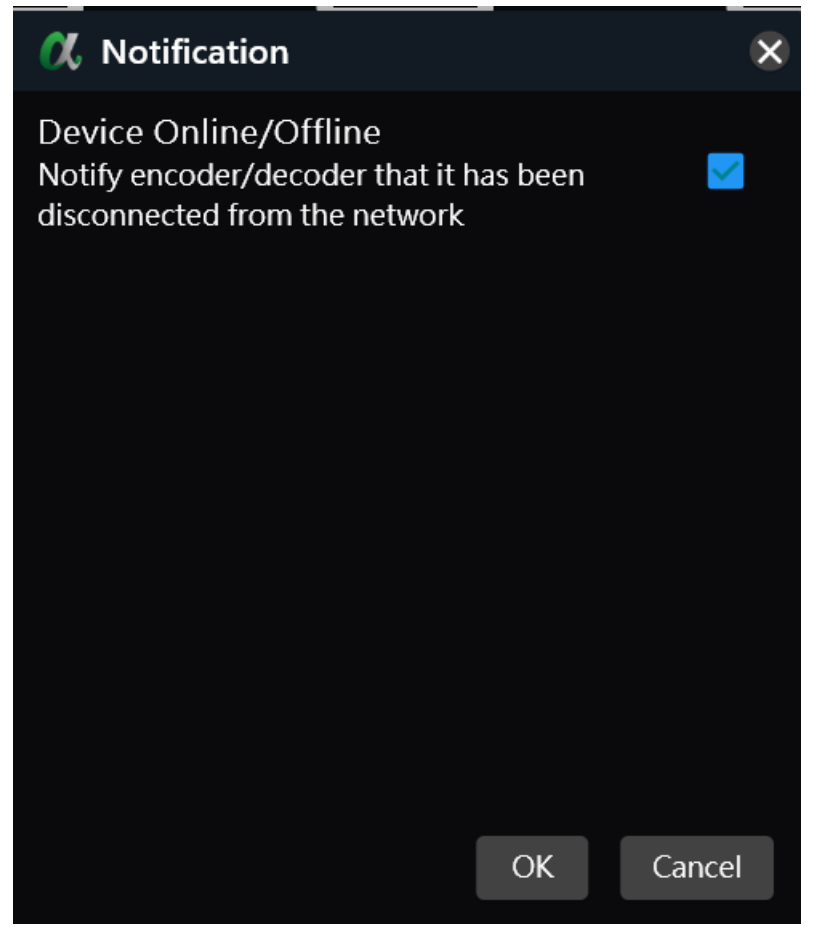

Layout Display Bar

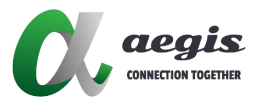

| Matrix | VideoWall                                               |         |            |               | Apply     | Auto Apply |
|--------|---------------------------------------------------------|---------|------------|---------------|-----------|------------|
| RX-1   | 28                                                      |         |            | ® RX-127<br>○ |           |            |
|        | Select RX<br>Select TX                                  | )<br>)  |            |               | NO SOURCE |            |
|        | Remove                                                  | ۲       | T 221 ages |               |           | 7.00 Las   |
| ® RX-1 | Select All<br>Combination<br>Split<br>Bezel Correction  |         |            | ® RX-122      | NO SOURCE |            |
|        | OSD On<br>OSD Off<br>Preset Layouts<br>Save Preset Layo | ►<br>ut |            |               |           |            |

- 1. To All Scenes : You can Drag a Video source on it , then all scenes will apply the Video Source.
- 2. Create Scene / Edit Scene / Delete Scene
- 3. Select TX / RX :
- 4. Remove TX / RX : To Remove one or all TX / RX
- 5. Select ALL / Combination / Split
- 6. Bezel Correction :
- 7. OSD On / Off
- 8. Save Default layout : To save current layout display

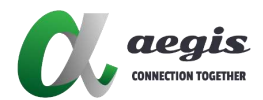

# **APP Overview**

**i-Touch+** is an easy-to-use AV control system app that gives users quick access to IP control box (referred to AVP-Control-100/101) directly from an iPad. After a quick initial setup, the iPad connects to IP control box, allowing for a seamless, highly-responsive control experience. All button presses are kept in sync between the app and your IP control box. This provides convenient and easy access to the IP distributed matrix system.

# Before Using i-Touch+

Before using the **i–Touch+**, perform the following:

- IP streaming system is correctly configured;
- Ethernet switch, wireless network router (or access point) are correctly configured;
- ✓ iPad running iOS14 or higher;
- ✓ **i-Touch+** (V1.24.11 or higher) is downloaded in Apple store;
- The IP control box is employed;
- Ensure your PC with PC configurator installed, IP control box and iPad are in the same network segment.

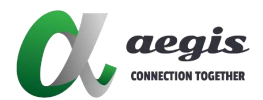

# Operating i-Touch+

On first startup, you need to enter the IP address of IP control box in **i-Touch+**:

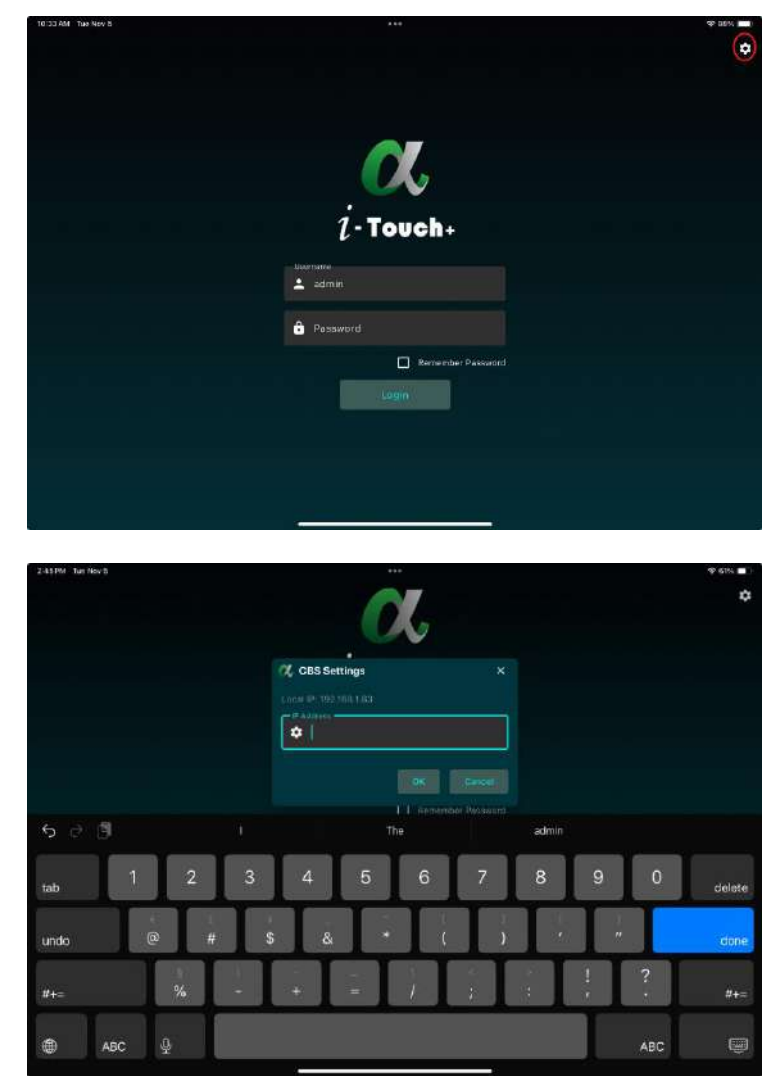

After entered IP, please login in (Default username / password as admin / admin)

![](_page_29_Picture_0.jpeg)

## i-Touch+ Main Screen UI

![](_page_29_Picture_3.jpeg)

| Item     | UI Element        | Description                                                            |  |  |
|----------|-------------------|------------------------------------------------------------------------|--|--|
| 1        | Show Groups       | Display all Decoder Group and scene                                    |  |  |
| 2        | Connection Status | Connection status.                                                     |  |  |
| 3        | Scene Layout      | Display current layout status with TX & RX                             |  |  |
| 4        | Settings          | All the setting include this page                                      |  |  |
| 5        | Save Preset       | Save current scene layout to preset page                               |  |  |
| <u> </u> | Control           | CEC On: Turn on CEC function for selected scene                        |  |  |
| 0        |                   | CEC Off: Turn off CEC function for selected scene                      |  |  |
|          | To all screens    | Drag a source from source list over this button means the switching of |  |  |
| 7        |                   | this source to the screens in all groups, including single screens and |  |  |
|          |                   | video walls.                                                           |  |  |
| 8        | Input Source List | All TX Group (include ungrouped)                                       |  |  |
| 9        | Open Project      | Open the Project of Control Box                                        |  |  |

![](_page_30_Picture_0.jpeg)

### Martix Layout

![](_page_30_Picture_3.jpeg)

Configure Video-Wall scene on PC , After login, On this main Screen , you can drag the Input Source to Corresponding decoder position and Press apply to connect Encoder and Decoder , than you can see the same Video stream in the main screen and the monitor of Decoder.

### Video-Wall Layout

![](_page_30_Picture_6.jpeg)

Configure Video-Wall scene on PC and Combine all Decoder to a big position, than drag Input Source to the big position and apply, Video Stream will display on main screen and all monitors.

![](_page_31_Picture_0.jpeg)

## Settings UI

1. Connection Settings : enter new controller IP when you need to change

| 2138 PM This Dec 12 |                              | ¢ aess 💼 )  |
|---------------------|------------------------------|-------------|
| < į́·Touch-         |                              | Connected 🕞 |
| Connection Settings |                              |             |
| Advanced Settings   |                              |             |
| Device Control      |                              |             |
| About               |                              |             |
|                     |                              |             |
|                     |                              |             |
|                     | Local (P 192768.1.83         |             |
|                     | Controllisi IP 192.168.1.200 |             |
|                     | Save                         |             |
|                     |                              |             |
|                     |                              |             |
|                     |                              |             |
|                     |                              |             |
|                     |                              |             |
|                     |                              |             |
|                     |                              |             |

2. Advanced Settings : Display function hide or not on the main screen

| 2:50 PN Thi Dec 12  |                                    | ⇔ adv<br>Connetiad |
|---------------------|------------------------------------|--------------------|
| Connection Settings | CEC ON/OFF display                 |                    |
| Advanced Settings   | To All Scenes                      |                    |
| Device Control      | Save Preset                        |                    |
| AUGUL               | Input Source Group (Display/Hide)  |                    |
|                     | Output Source Group (Display/Hide) |                    |
|                     | Preset screen (Display/Hide)       |                    |
|                     | Advanced Setting Password          |                    |
|                     | Restore Factory                    |                    |
|                     |                                    |                    |
|                     |                                    |                    |
|                     |                                    |                    |
|                     |                                    |                    |
|                     |                                    |                    |

![](_page_32_Picture_0.jpeg)

3. Device Control : reboot one device or reboot all

| 2:50 PM Thu Dec 12  |                   | 7             | 🌩 ass. 💻<br>Connected 📑 |
|---------------------|-------------------|---------------|-------------------------|
| Connection Settings |                   |               | Reboot All              |
| Advanced Settings   | RX920V2-199       | 192 168 1 199 | Rebbet                  |
| Device Control      | RX920V2-189       | 192 168.1 189 | President:              |
| About               | PFRX-156          | 192.168.1.166 | Arbout                  |
|                     | PFRX-157          | 192.168.1.157 | Répost                  |
|                     | PFRX-154          | 192.168.1.154 |                         |
|                     |                   |               | ifeboot Ail             |
|                     | AVP-EN6K-102-0763 | 192.168.1.136 | Asboot                  |
|                     | AVP-EN6K-102-1123 | 192.168.1.183 |                         |
|                     | PFTX-152          | 192.168.1.152 | Rebool                  |
|                     | PFTX-153          | 192,168,1.153 | Rebost                  |
|                     | TX-212            | 192,168,1,212 | ("Reboot                |
|                     |                   |               |                         |

4. About : APP Version

![](_page_32_Picture_5.jpeg)